# DATV-Red Release-V4.9 Benutzerhandbuch

github-Seiten von Ohan ZS1SCI

mit DeepL übersetzt und bearbeitet

von Rolf DJ7TH

Mai/Juni 2024

#### Voraussetzung

- Neueste PlutoDVB2 Firmware
- Siehe bitte unter <u>flashing steps</u>

### **Einrichtung und Nutzung**

- 1. <u>neueste Version</u> herunterladen und in den Ordner DATV-Red entpacken.
- 2. Öffnen Sie die DATV-RED.exe unter Windows oder ./DATV-Start-Linux.sh unter Linux
- 3. Geben Sie die Pluto IP und das Rufzeichen ein, wenn Sie dazu aufgefordert werden.

| Please enter pluto IP | Please enter callsign |
|-----------------------|-----------------------|
| 192.168.1.111         | ZS1SCI-Ohan           |
|                       |                       |
|                       |                       |
| CANCEL OK             | CANCEL                |

 Wenn Sie diese Aufforderung verpasst oder abgebrochen haben, klicken Sie bitte auf den Setup-Button, woraufhin die mqtt-Pfade gesetzt werden und der Pluto neu startet. Warten Sie etwa 15 Sekunden.

| Info 🥌 ENC | • RX   | Info 💿 ENC     | • RX •                                              |  |  |
|------------|--------|----------------|-----------------------------------------------------|--|--|
| SETUP - C  | ШСК МЕ | DISCON         | INECTED                                             |  |  |
| Callsign   |        | Callsign       | ZS1SCI-Ohan                                         |  |  |
| FPGA       | °C     | FPGA           | ECTED<br>ZS1SCI-Ohan<br>33.33°C<br>3 (Z7010/AD9363) |  |  |
| HW version |        | HW version Rev | .B (Z7010/AD9363)                                   |  |  |
| RESTORE    | REBOOT | RESTORE        | REBOOT                                              |  |  |

- 4. Weitere Details zur Einrichtung finden Sie unten im Wiki
- 5. Sie sehen die Standardansicht. Aktivieren und deaktivieren Sie die Ul-Komponenten nach Ihren Wünschen in den Optionsfeldern.

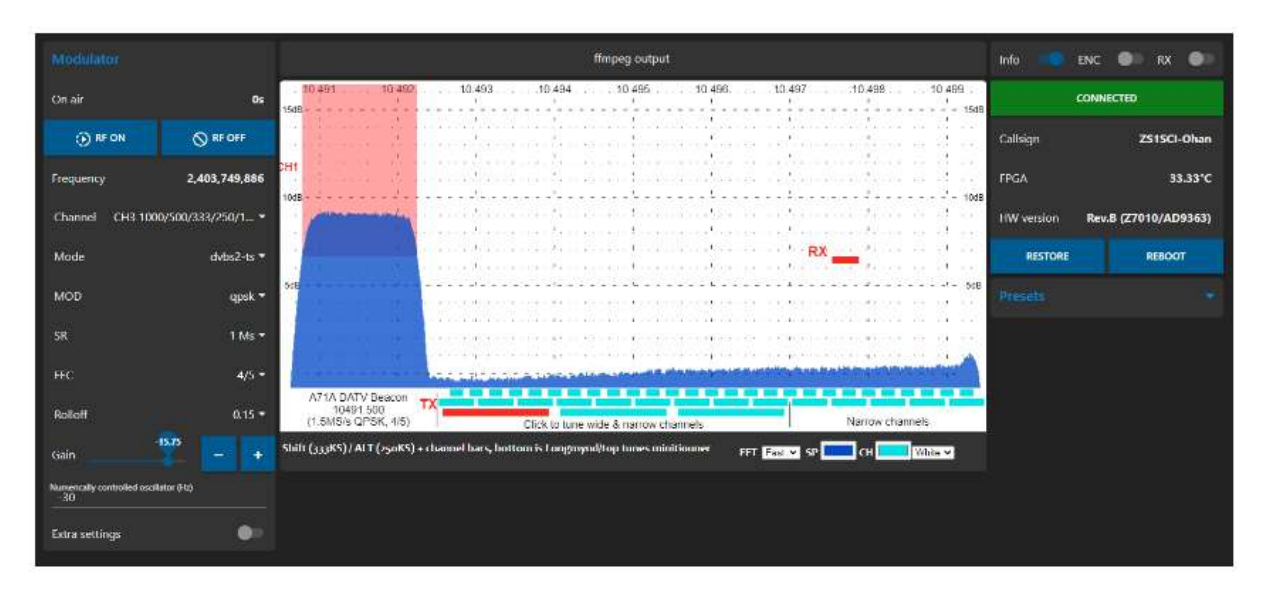

### Danke

Die zuvor in diesem Projekt verwendeten Batch-Dateien stammen von DL5OCD Michael und seinem <u>DATV-NotSoEasy-Projekt</u>

Node Red wurde inspiriert durch das Projekt von PE2JKO aus diesem Beitrag

### Unterstützung für mein Hobby

Wenn Sie sich bedanken möchten, können Sie mir gerne einen Kaffee ausgeben: Hier <u>Kaffee</u> oder <u>Zeit</u>

## Willkommen im DATV-Red-Wiki!

• Das südafrikanische Deutsche Armeemesser in Sachen DATV

Dieses Projekt wurde von Ohan ZS1SCI aus Neugierde und mit roher Gewalt erstellt :)

### Wenn es ein Problem gibt

Bitte melden Sie ein <u>Problem</u> und fügen Sie eine Kopie von device.json und settings.json aus dem settings-Verzeichnis aus Ihrem Projekt bei.

### **Motivation**

Bei DATV-Übertragungen sind normalerweise die folgenden Programme geöffnet:

- 1. OBS (Darstellungsschicht)
- 2. DATV-Easy/FreeStreamCoder/eigene Skripte (Encoder)
- 3. Browser-Seite für PlutoSDR
- 4. OpenTuner / Minitioune
- 5. QuickTune / Chat

DATV-RED versucht, die meisten dieser Funktionalitäten in einer Schnittstelle zu vereinen.

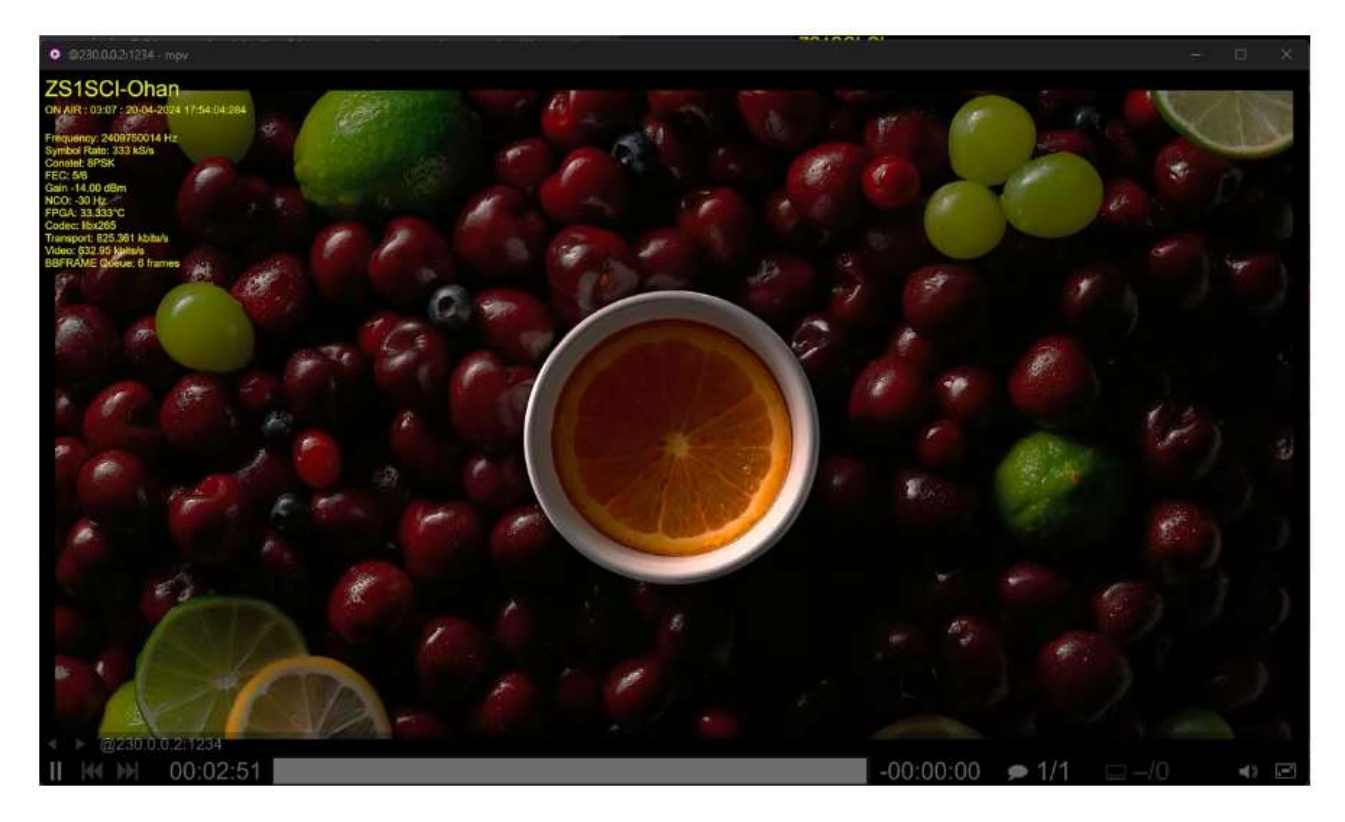

## Fähigkeiten von DATV-Red

- Kodierung der TS-Daten (Tx)
- Abstimmung des onboard Longmynd-Servers
  - Erfordert USB-Hub oder Longmynd matt im lokalen Netzwerk, das mit dem Pluto-Broker verbunden ist.
  - Siehe <u>wiki</u> (Rx)
  - Weitere Beseitigung von Software-Abhängigkeiten
- Steuerung der PlutoSDR RF Modulator Parameter (Tx)
- **DVB-GSE** (Tx & Rx)
  - Sie können das Dashboard des jeweils anderen über Tunnel-IPs einsehen
  - AV1 QSO's per SRT
- (Windows) Sendet UDP-Nutzdaten an die Minitioune-Softwarekontrolladresse
  - Stimmt den Minitiouner-Rx mit der Minitioune-Software ab
  - Stimmt auch den WinterHill-Rx ab
  - o OpenTuner-Unterstützung in Vorbereitung
- Optionaler Chat (QoL)
- Optionale SONOFF tasmota Unterstützung (QoL)
  - HTML- und MQTT-Unterstützung
    - muss mit pluto mqtt broker per Schalter verbunden sein
- Plattformübergreifend
- Kein Internet erforderlich, unterstützt auch FFT vom Pluto-Rx-Port
  - Nutzung des Spektrums vom Pluto zur Abstimmung auf Signale
    - Ermöglicht einfachen mobilen Betrieb von DATV
  - Unterstützt separate BATC-Spektrumquellen
    - Erfordert einen Raspberry Pi 4 und einen Airspy R2
    - Bitte beachten Sie den Beitrag zur Einrichtung von Tom ZR6TG

### **DATV-Red visuelles Flussdiagramm**

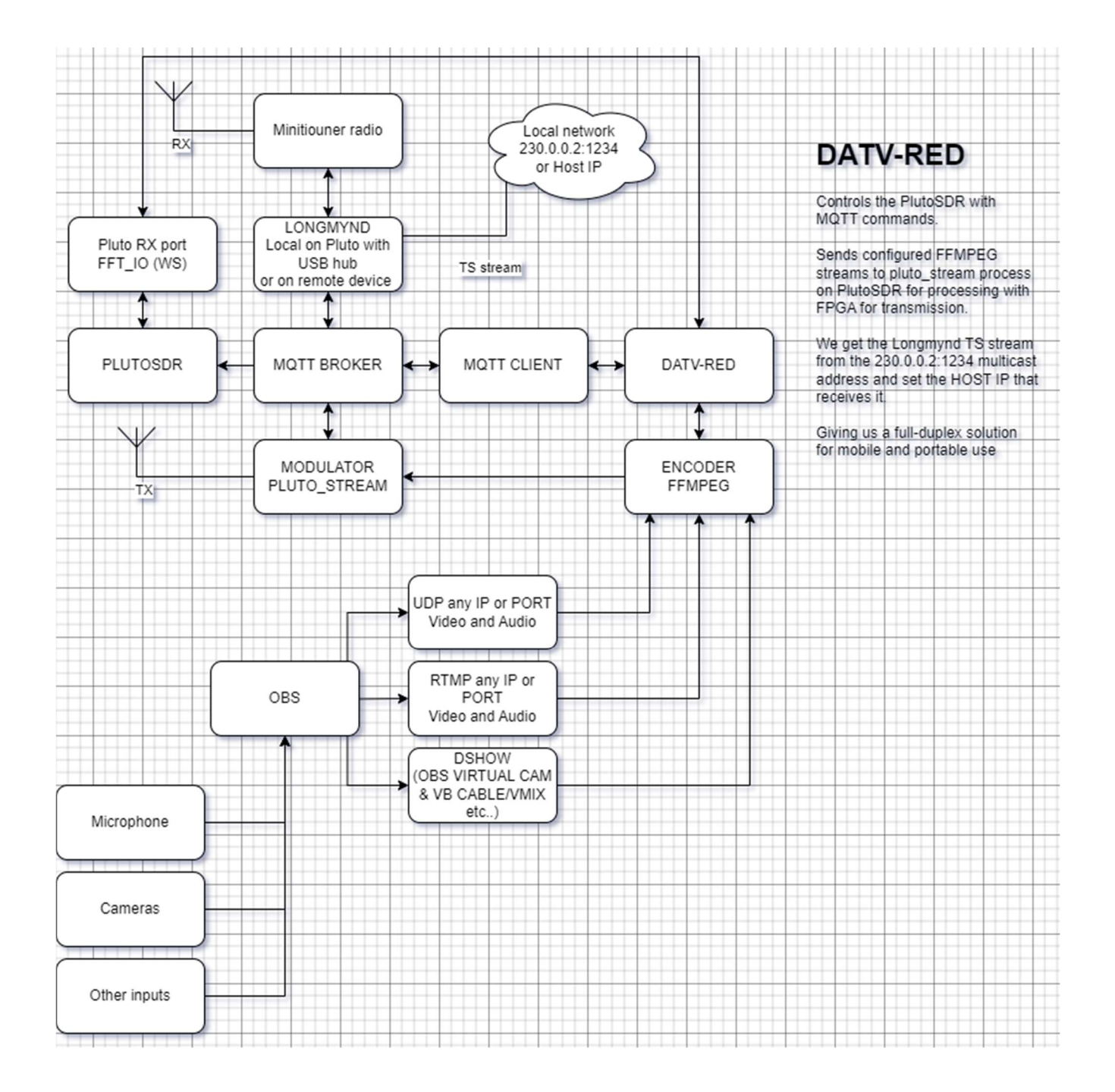

## **Erste Schritte**

• Kalibrieren Sie die Rx-Tabelle, so dass beim Klicken auf die Spektrumsbalken die richtigen Frequenzen im Modulatorkanal-Dropdown angezeigt werden

| Radio misc                                |                    |
|-------------------------------------------|--------------------|
| TS output address                         | 192.168.1.111:8282 |
| Digital Gain                              | +                  |
| Rx offset (Hz)<br>-975000000              |                    |
| Tx offset (Hz)<br>0                       |                    |
| SET DEFAULT PLUTO IP AND PORT             |                    |
| TS input override<br>192.168.1.111:8282   |                    |
| CALIBRATE YOUR RX CHANNELS FOR PLUTO, WAI | T 3 SECONDS        |

• Es dauert etwa drei Sekunden, um alle bekannten Frequenzen durchzugehen

### SSH-Host-Schlüsselprüfung

fügen Sie zu .ssh/config folgendes hinzu, meine Pluto IP ist 192.168.1.111

```
Host 192.168.1.111
HostName 192.168.1.111
User root
StrictHostKeyChecking no

• Windows
o ssh -o UserKnownHostsFile=\\.\NUL 192.168.1.111
• Linux
o ssh -o UserKnownHostsFile=/dev/null 192.168.1.111
o
```

### **Flashing steps**

- <u>hier</u> finden Sie immer die neueste Firmware
- Verwenden Sie das Update-Skript wie folgt mit der IP-Adresse von pluto und dem Pfad zur FW-Datei

- Wenn Sie von einer Pluto-Firmware kleiner als 0303 kommen, aktualisieren Sie bitte zuerst auf 0303
- Wenn Sie mit dem Verfahren nicht vertraut sind, sehen Sie sich bitte mein Video auf YouTube an <u>0303 to latest FW flashing walk through</u>

#### Multicast-Unterstützung für Pluto

config.txt in Pluto **ändern** 

• Dies ist notwendig, damit Longmynd an 230.0.0.2:1234 senden kann.

```
# Analog Devices PlutoSDR Rev.B (Z7010-AD9363)
# Device Configuration File
# 1. Open with an Editor
# 2. Edit this file
   3. Save this file on the device USB drive
# 4. Eject the device USB Drive
# Doc: https://wiki.analog.com/university/tools/pluto/users/customizing
[NETWORK]
hostname = pluto
ipaddr = 192.168.2.1
ipaddr_host = 192.168.2.10
netmask = 255.255.255.0
[WLAN]
ssid wlan =
pwd wlan =
ipaddr_wlan =
[USB_ETHERNET]
ipaddr_eth =
netmask_eth = 255.255.255.0
gateway_eth = 192.168.1.1
[SYSTEM]
xo_correction =
udc_handle_suspend = 0
[ACTIONS]
diagnostic_report = 0
dfu = 0
reset = 0
calibrate = 0
```

• IP Ihres Internet-Gateways hinzufügen. Dann starten Sie Pluto neu

### **DATV Red Seiten**

### Übertragung und Profile

- Abschnitt Übertragung
  - Alle Einstellungen im Zusammenhang mit der Codierung und Übertragung eines DATV-Signals
  - Durch Anklicken von Signalen im Spektrum können Sie Ihre Empfänger einstellen
  - Unterer Bereich vom Signal steuert longmynd
  - Der obere Bereich des Signals steuert andere Empfänger.
  - o Links sind die Modulatoreinstellungen (TRX)
  - Rechts sind die Encodereinstellungen (ffmpeg)

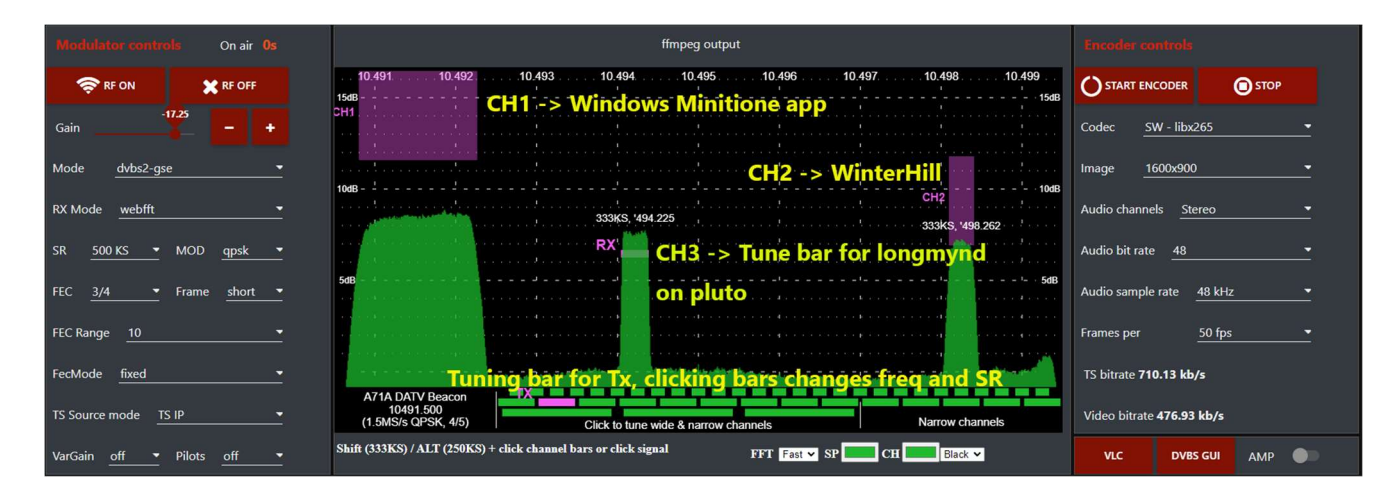

- Bereich Empfang
  - o Sie können das Spektrum bearbeiten mit
  - Frequenz, Span, Min/Max, Verstärkung und Mittelwertbildung
  - Klicken Sie auf Signale, um Longmynd einzustellen
  - Host-IP für Rx von TS-Streams auf 230.0.0.2:1234 einstellen

|                                                                                | 486<br>476<br>465<br>455<br>446<br>436<br>436<br>426 |                                                 |                                                                        | 1.5MS<br>                                       | and the second second second second second second second second second second second second second second second | margare a callocation of                | Mary Michael Source State      | La segue no productiva da por          | Min 406.00<br>Max 496.00<br>Gain 24.00 dB                                         |                  |
|--------------------------------------------------------------------------------|------------------------------------------------------|-------------------------------------------------|------------------------------------------------------------------------|-------------------------------------------------|----------------------------------------------------------------------------------------------------|-----------------------------------------|--------------------------------|----------------------------------------|-----------------------------------------------------------------------------------|------------------|
|                                                                                | 416<br>737.50M 738.30M                               | 739.10M <u>139.90</u> M                         | » э.лмлч <sup>ан</sup> 40.70М                                          | 741.50M                                         | 742.30M                                                                                                    | 743.10M                                 | 743.90M 744.70                 | M 745.50M                              | signal threshold<br>fft averaging                                                 | ~ 26 ^<br>~ 11 ^ |
|                                                                                |                                                      |                                                 |                                                                        |                                                 |                                                                                                    |                                         |                                |                                        |                                                                                   |                  |
|                                                                                | Rx 741.50 MHz                                        |                                                 |                                                                        | Sync rx longr                                   | nynd 🌔                                                                                                    |                                         |                                |                                        | Span <u>800000</u>                                                                | ) ~              |
| RX Longmynd Tuner on/ol                                                        | Rx 741.50 MHz                                        | Pilots 🔍 Sho                                    | rt Frame 🔍 F                                                           | Sync rx longr                                   | nynd 🔹                                                                                                    | Service Name :                          | A71A                           | Provider                               | Span <u>800000</u>                                                                | QARS             |
| RX Longmynd Tuner on/of<br>Rx time 827s LNB mode                               | Rx 741.50 MHz                                        | Pilots Sho                                      | rt Frame <b>F</b>                                                      | Sync rx longr<br>EC 4/5 RX I<br>Set Fr          | nynd <b>(</b><br>.ongmynd<br>equency                                                                             | Service Name :                          | A71A                           | Provider<br>Longmy<br>192.             | Span <u>800000</u><br>md TS IP<br>168.1.199                                       | QARS             |
| RX Longmynd Tuner on/of<br>Rx time 827s LNB mode<br>Frequency 741,544 MHz vide | Rx 741.50 MHz                                        | Pilots Sho<br>TS Ou<br>obuffer <b>61,894,00</b> | rt Frame <b>F</b><br>t : <b>230.0.0.2:1234</b><br><b>D ms</b> tx delay | Sync rx longr<br>FEC 4/5 RX I<br>Set Fr<br>0 ms | nynd<br>.ongmynd<br>equency<br>MER                                                                               | Service Name :<br>Symbol<br>LDPC Errors | A71A<br>I Rate<br>Null packets | Provider<br>Longmy<br>192.<br>BCH erro | Span         800000           md TS IP         168.1.199           rs         Mar | QARS             |

### Statistiken und Einstellungen

- Suffix des Signalberichts
- Anwendungspfade für Windows und Linux
- Hosting-URL (http://zs1sci.com:1880/ui)
  - Bitte leiten Sie die IP-Adressen 9001 und 7681 von pluto auf diese Domain (http://zs1sci.com:1880/ui) in Ihrem Netzwerk weiter.
  - Unsere Remote-Browser-Instanz (http://zs1sci.com:1880/ui) muss in der Lage sein, MQTT (9001) und FFT (7681) von pluto in dieser Domäne zu empfangen
- FFT-Spektrum Quelle
- TRX Sonstiges
  - Rx-Offset
  - $\circ$  Tx-Versatz
  - Pluto TS-Eingangs-IP außer Kraft setzen
  - Tx-Kanalfrequenzen kalibrieren

| Qu                                                                                                   | eue                                                         |
|----------------------------------------------------------------------------------------------------|-------------------------------------------------------------|
|                                                                                                    |                                                             |
| 0                                                                                                    |                                                             |
|                                                                                                    |                                                             |
| -0.9<br>10:42:38 10:42:43 10:42:48 10:42:53 10:42:58 10:43:03 10                                     | 43:08 10:43:13 10:43:18 10:43:23 10:43:28 10:43:33 10:43:38 |
| Global settings                                                                                      |                                                             |
| Signal report suffix<br>1.2m offset                                                                  | Digital Gain                                                |
| avbs.gui.path<br>F:\Radio\QO-100\dvb-s_gui_amsat\dvb-s_gui.exe                                       | Rx offset (Hz)<br>-9750000000                               |
| hosting url(please forward ports 9001 and 7681 to this server from your local network)<br>ZS1Sci.com | Tx offset (Hz)<br>0                                         |
| vk_path<br>C\Program Files (x86)\VideoLAN\VLC\vlc.exe                                                | SET DEFAULT PLUTO IP AND PORT                               |
| vk_path_linux<br>/usr/bin/vlc                                                                        | TS input override<br>192.168.1.111:8282                     |
| FFT URL ZS1SCL_LOCAL -                                                                               | CALIBRATE YOUR RX CHANNELS FOR PLUTO, WAIT 3 SECONDS        |

### GSE

• Einstellung für DVB-GSE-Betrieb

| Network<br>44.0.0.0/24                        |                                             |
|-----------------------------------------------|---------------------------------------------|
| Computer receiving UDP IP<br>230.0.0.2        |                                             |
| Your computer IP<br>192.168.1.129             |                                             |
| Portstart UDP<br>1000                         |                                             |
| Portend UDP<br>11000                          |                                             |
| Tunnel IP<br>44.0.0.3                         |                                             |
| Portstart TCP<br>1880                         |                                             |
| Portend TCP<br>1880                           |                                             |
| Remote Tunnel IP (internal encode<br>44.0.0.3 | r sends the stream to this IP on port 8282) |
| Remote Tunnel Port<br>6969                    |                                             |
| Firewall                                      | Firewall disabled                           |

#### **Encoder advanced v4**

- Dies sind alle Einstellungen, die für Ihre Einrichtung relevant sind
- Bitte entsprechend ändern
- Die Codec-Optionen sind im Terminal über die Schaltfläche Encoder-Optionen verfügbar

| ffmpeg command line                                                                  |                                    |                                                                       |                                            |
|--------------------------------------------------------------------------------------|------------------------------------|-----------------------------------------------------------------------|--------------------------------------------|
| fingeq.command<br>\fimpeg\fimpeq.exe_itsoffset_0.65_f.dshow_thread_queue_size        | e 10K - rtbufsize 400M - i "video= | OBS Virtual Camera" -f dshow -thread_queue_size 10                    | K -rtbufsize 400M -i *audio=CABLE Output ( |
|                                                                                      |                                    |                                                                       |                                            |
|                                                                                      |                                    |                                                                       |                                            |
| Intel HW Encoder                                                                     |                                    | libx264 and libx265 preset                                            | medium (default) 🔻                         |
| libmfx - HW INTEL preset                                                             | slow 🔻                             | Use CRF                                                               | -                                          |
| Intel H265 options<br>scenario 5 -avbr_convergence 1 - profilesv main                |                                    | Constant Rate Factor(CRF) libx264/265                                 | 20                                         |
| Intel H264 options<br>- profile:v main - pix_fmt nv12                                |                                    | Liku/264 options<br>pix_fmt_yuv420p -x264-params rc-lookabead=10      | :no-scenecut=1                             |
| NVIDIA HW encoder                                                                    |                                    | Liku265 options<br>-pix_fmt yuv420p                                   |                                            |
| NVIDIA hardware preset                                                               | p7 - slowest (best quality) *      |                                                                       |                                            |
| NVIDIA tune                                                                          | hq - High quality <del>-</del>     | Keyframe multiplier                                                   |                                            |
| NVIDIA profile                                                                       | high <del>-</del>                  | Group of pictures (GOP)                                               | 125                                        |
| h264_nvenc options<br>no scenecut 1 zerolatency 1 -b_ref_mode 0 -bf 0 -rc cbr_ld_hq  |                                    | Mux delay                                                             | ~ 300 ms ~                                 |
| herc_merc options<br>-no-scenecut 1 -zerolatency 1 -b_ref_mode 0 -bf 0 -rc cbr_ld_hq |                                    | ENCODER OPTIONS                                                       |                                            |
|                                                                                      |                                    |                                                                       |                                            |
|                                                                                      |                                    | bbs/tav1 options<br>-preset 5 -crf 32 -svtav1-params tune=0:rc=1      |                                            |
|                                                                                      |                                    | Now-with options<br>-cpu-used 4 -row-mt true -threads 8 -crf 30 -usag | e realtime                                 |
|                                                                                      |                                    |                                                                       |                                            |

| 4 May 11:41:01 - [info] [debug:Encoder options]                                                                                                    |                                   |
|----------------------------------------------------------------------------------------------------|-----------------------------------|
| Encoder libx265 [libx265 H.265 / HEVC]:                                                                                                    |                                   |
| General capabilities: drl delav threads                                                                                                    |                                   |
| Threading canabilities: other                                                                                                    |                                   |
| Supported of val formate: would be would be would be would be would be about the would be about the would be | a abrolije arav aravišje aravije  |
| supported parts furning furning furning furning furning furning fur furning for furning for furning for furning furning furnin | e desbrace dray drayrace drayrace |
| caused webcause                                                                                                    |                                   |
| <pre>-crf <float> E.V set the x265 crf (from -1 to FLT_MAX) (default -1)</float></pre>                                                                                                    |                                   |
| -qp <int> E.V set the x265 qp (from -1 to INT_MAX) (default -1)</int>                                                                                                    |                                   |
| -forced-idr <pre><br/>doulean&gt; E.V if forcing keyframes, force them as IDR frames (default false)</pre>                                                                                                    |                                   |
| -preset <string> E.V set the x265 preset</string>                                                                                                    |                                   |
| -tune <string> E.V set the x265 tune parameter</string>                                                                                                    |                                   |
| -profile <string> E.V set the x265 profile</string>                                                                                                    |                                   |
| -udu_sei <pre><boolean> E.V Use user data unregistered SEI if available (default false)</boolean></pre>                                                                                                    |                                   |
| -a53cc<br>doolean> E.V Use A53 Closed Captions (if available) (default true)                                                                                                    |                                   |
| -x265-params <pre><dictionary> E. V set the x265 configuration using a :-separated list of key=value parameters</dictionary></pre>                                                                                                    |                                   |
|                                                                                                    |                                   |

### Einrichtung des Empfängers

- Zahlreiche Empfangskanäle
- Dies ist ein **Proof** of Concept, wir müssen in der Lage sein, so viele Empfänger wie möglich mit einem bestimmten Spektrum zu versorgen.
- Wird gesteuert durch

| rx config for device control<br>232.0.0.11                                                                                              |                                                                                                    |                     |        |  |  |  |
|----------------------------------------------------------------------------------------------------|----------------------------------------------------------------------------------------------------|---------------------|--------|--|--|--|
| minitioune path<br>F:\Radio\QO-100\DATV-Red\minitiouner\Mini1                                                                           | Fioune_V1_0_1_1c_beta.exe                                                                             |                     |        |  |  |  |
| Minitioune receiver                                                                                                    |                                                                                                    | Winterhill receiver |        |  |  |  |
| ip_address*                                                                                                    |                                                                                                    | ip_address*         |        |  |  |  |
| port *                                                                                                    |                                                                                                    | port *              |        |  |  |  |
| offset *                                                                                                    |                                                                                                    | offset              |        |  |  |  |
| rx_socket *                                                                                                    |                                                                                                    | rx_socket *         |        |  |  |  |
| Inb_volts *                                                                                                    |                                                                                                    | Inb_volts *         |        |  |  |  |
| Inb_22khz *                                                                                                    |                                                                                                    | Inb_22khz *         |        |  |  |  |
| dvb_mode *                                                                                                    |                                                                                                    | CURVET.             |        |  |  |  |
| dvb_mode *                                                                                                    |                                                                                                    | SOBWIT              | CANCEL |  |  |  |
| dvb_mode *<br>wide_scan *                                                                                                    |                                                                                                    | SUBMIT              | CANCEL |  |  |  |
| dvb_mode*<br>wide_scan*<br>low_sr*                                                                                                    |                                                                                                    | SUBMIT              | CANLEL |  |  |  |
| dvb_mode*<br>wide_scan*<br>low_sr*<br>SUBMIT                                                                                            | CANCEL                                                                                                | SUBMIT              |        |  |  |  |
| dvb_mode*<br>wide_scan*<br>low_sr*<br>SUBMIT                                                                                            | CANCEL                                                                                                | SUBMIT              | CANCEL |  |  |  |
| dvb_mode* wide_scan* low_sr* SUBMIT CH1 -> Minitioune - IP: 232.0.0.11 - Per                                                            | CANCEL<br>ort: 6789 - Offset: 9750000 kHz - Socket: A                                                 | SUBMIT              |        |  |  |  |
| dvb_mode*<br>wide_scan*<br>low_sr*<br>© CH1 -> Minitioune - IP: 232.0.0.11 - Pc                                                         | CANCEL<br>ort: 6789 - Offset: 9750000 kHz - Socket: A                                                 | SUBMIT              |        |  |  |  |
| dvb_mode*<br>wide_scan*<br>low_sr*<br>SUBMIT<br>© CH1 -> Minitioune - IP: 232.0.0.11 - Pc<br>© CH2 -> Winterhill - IP: 192.168.1.45 - F | CANCEL<br>ort: 6789 - Offset: 9750000 kHz - Socket: A<br>Port: 9921 - Offset: 9750000 kHz - Socket: A | SUBMIT              |        |  |  |  |
| dvb_mode *<br>wide_scan *<br>low_sr *<br>© CH1 -> Minitioune - IP: 232.0.0.11 - Pc<br>© CH2 -> Winterhill - IP: 192.168.1.45 - F        | CANCEL<br>ort: 6789 - Offset: 9750000 kHz - Socket: A<br>Port: 9921 - Offset: 9750000 kHz - Socket: A | SUBMIT              |        |  |  |  |
| dvb_mode * wide_scan * low_sr *  © CH1 -> Minitioune - IP: 232.0.0.11 - Pc  © CH2 -> Winterhill - IP: 192.168.1.45 - F                  | CANCEL<br>ort: 6789 - Offset: 9750000 kHz - Socket: A<br>Port: 9921 - Offset: 9750000 kHz - Socket: A | JUBMIT              |        |  |  |  |

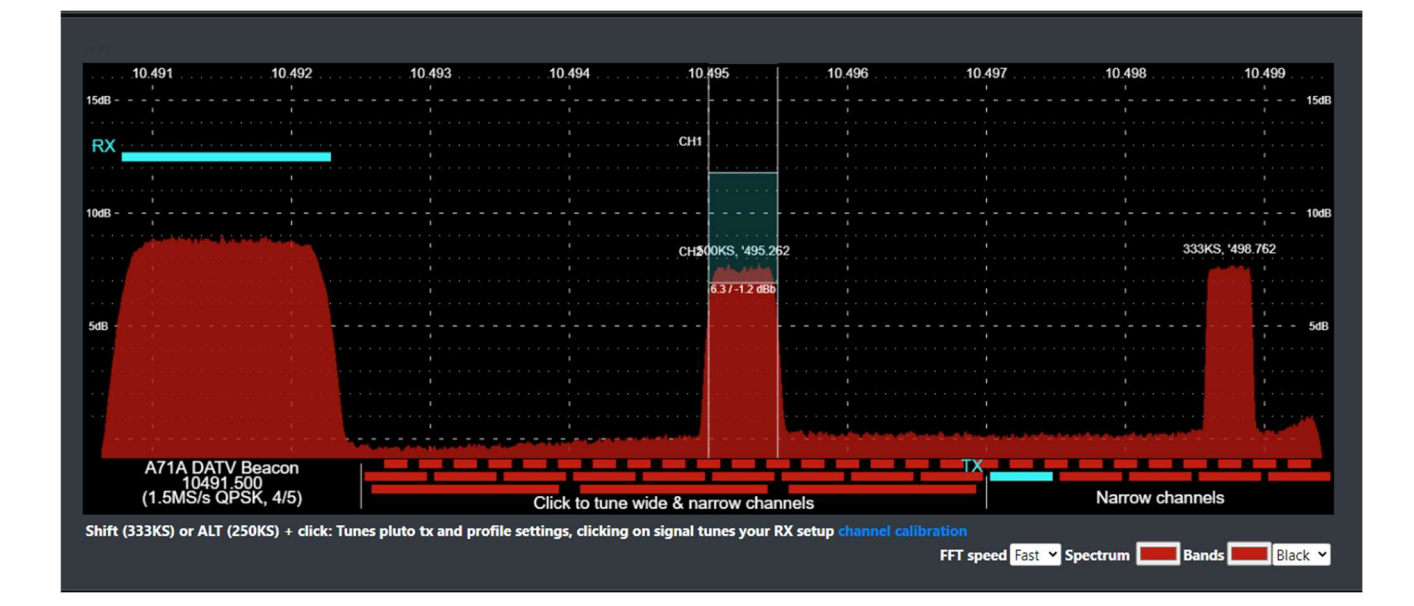

### **FFmpeg-Fehlersuche**

- ffmpeg-Befehl zur Fehlersuche, warum es möglicherweise nicht funktioniert, kopieren und in das Stammverzeichnis des Projekts einfügen, um ffmpeg-Fehler zu sehen...
- die Befehlsausgabe in der GUI wird gelöscht, wenn Sie die Schaltfläche "Profil anhalten" drücken

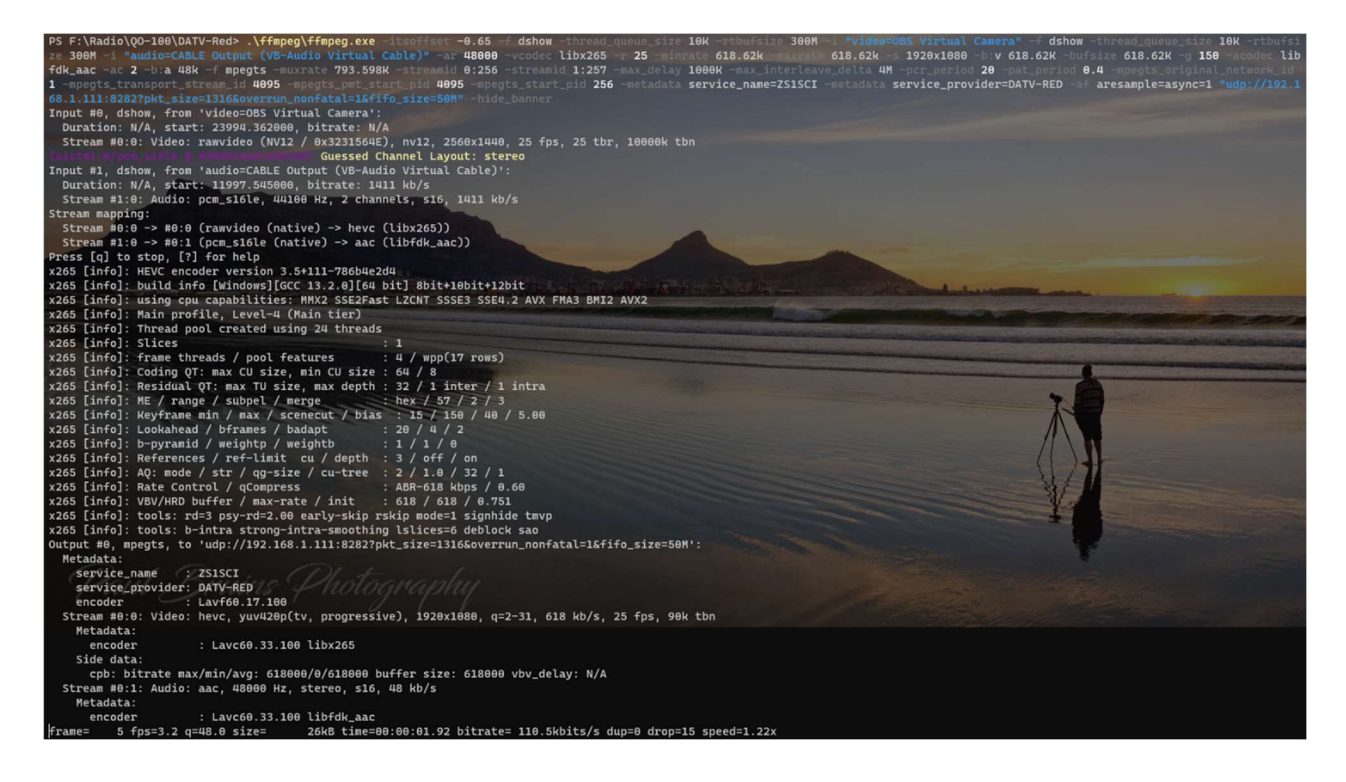

### Linux-spezifisch

- run sudo ./scripts/install.sh script
- run ./DATV-Start.sh
- Dann verwenden Sie RTMP oder UDP unter ffmpeg Einstellungen INPUT CHOICE

### **Onboard-Longmynd-Kontrollen und Analyse-Infos**

- Klicken Sie auf den Signalbericht und fügen Sie ihn mit CTRL+V in den Chat ein.
- SigReport: ZS1SCI/PlutoDVB2-0.3-14 D3.4 QPSK 4/5 (8.0 dB) 499 10494.773 1.2m offset
- Legen Sie die IP-Adresse Ihres PCs für den Empfang des Multicast-TS von longmynd fest, während er aktiviert ist
- Audio- und Videopufferverzögerungen für dekodiertes Signal

|                   | Tuner on/off       | Carrier     | <ul> <li>Pilots</li> </ul> | Short Frame            | FEC 3/4  |                   | Service Name : | ZS1SCI       | Provider PlutoDVB2-             | 0.3-26-g71b26c7 |
|-------------------|--------------------|-------------|----------------------------|------------------------|----------|-------------------|----------------|--------------|---------------------------------|-----------------|
| Rx time 47s       | LNB mode Select op | t▼ Tuner p  | oort 🕘                     | TS Out : 230.0.0.2:123 | 4        | Set Frequency     | Symbol Rat     | te           | Longmymd TS IP<br>192.168.1.199 |                 |
| Frequency 742,778 | MHz videobuffer    | 917 ms      | audiobuffer                | <b>433 ms</b> tx delay | y 618 ms | MER               | LDPC Errors    | Null packets | BCH errors                      | Margin          |
| SR 499 kS/s       | MOD QPSK           | Min C/N : 4 | dB CHAT                    | SIGNALREPORT           |          | 5 8.5<br>-5 dB 15 | » 194 3000     | 7.2 %        | 0 100                           | 4.5<br>5 a6 10  |

 Wenn das Signal Pluto NTP-synchronisierte Zeitstempel sendet, können wir die Sendeverzögerung berechnen

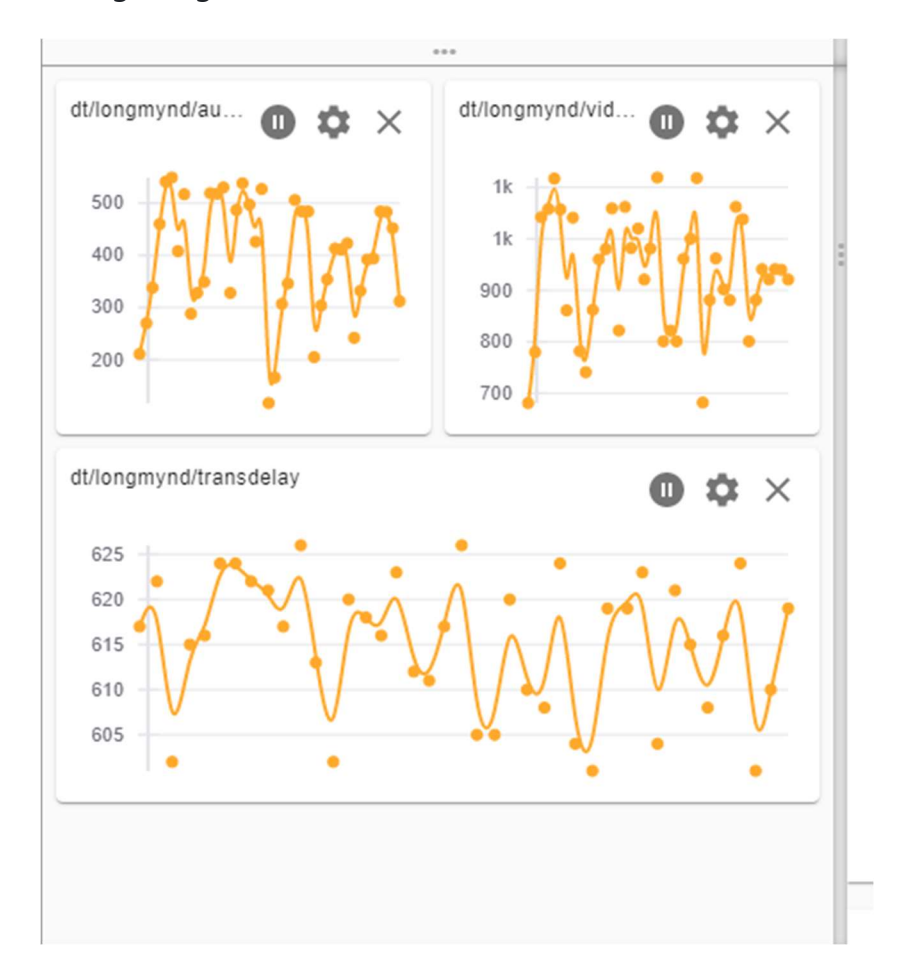

#### Dazu können wir dieses Skript ausführen

```
.\set NTP pluto.cmd 192.168.1.111 192.168.1.127
```

```
-100\DATV-Red\scripts>
                                                                                         .\set_NTP_pluto.cmd 192.168.1.111 192.168.1.127
            Radio Or
SF: Naduro (0-196 (0ATV-Red Scripts), (Set_MTP_plate), and 192,186,1111 192,186
Setting up NTP server on pluto
Warning: Permanently added '192.168.1.111' (ECDSA) to the list of known hosts.
root@192.168.1.111's password:
Stopping ntpd: OK
server 192.168.1.127
server ntp.metas.ch
server swisstime.ethz.ch
server chronos.cru.fr
server ntp.univ-lyon1.fr
 NTP via GPS
Euryer 127.127.28.0
Fudge 127.127.28.0 time1 0.183 flag1 1 refid GPS
Server 127.127.28.1 minpoll 4 prefer
Fudge 127.127.28.1 refid PPS
. Jan 05:53:08 ntpd[20956]: proto: precision = 2.118 usec (-19)
Jan 05:53:08 ntpd[20956]: basedate set to 2023-06-18
Jan 05:53:08 ntpd[20956]: gps base set to 2023-06-18 (week 2267)
Jan 05:53:08 ntpd[20956]: Listen and drop on 0 v4wildcard 0.0.0.0:123
Jan 05:53:08 ntpd[20956]: Listen normally on 1 lo 127.0.0.1:123
Jan 05:53:08 ntpd[20956]: Listen normally on 2 eth0 192.168.1.111:123
Jan 05:53:08 ntpd[20956]: Listen normally on 3 gse0 44.0.0.2:123
Jan 05:53:08 ntpd[20956]: Listen normally on 3 gse0 44.0.0.2:123
Jan 05:53:08 ntpd[20956]: Listen normally on 3 gse0 44.0.0.2:123
Jan 05:53:08 ntpd[20956]: 127.127.28.0 local addr 127.0.0.1 -> <null>
Jan 05:53:08 ntpd[20956]: 127.127.28.1 local addr 127.0.0.1 -> <null>
Jan 05:53:08 ntpd[20956]: refclock_newpeer: clock type 28 invalid
Jan 05:53:08 ntpd[20956]: refclock_newpeer: clock type 28 invalid
Dec 10:39:21 ntpd[20956]: ntpd: time set +1703133966.494401 s
    pd: time set +1703133966.494401s
arting ntpd: OK
          remote
                                                   refid
                                                                              st t when poll reach delay offset jitter
 192.168.1.127 .GPS.
195.176.26.215 .INIT.
81.94.123.17 (n .INIT.
                                                                                                           64
64
64
                                                                                                                                      1.037
0.000
0.000
                                                                                1 u
                                                                                                                                                                                0.002
0.002
                                                                                                                          1
0
                                                                                                                                                           +0.046
                                                                              16 u
16 u
                                                                                                                                                          +0.000
                                                                                                                                                                                 0.000
 dns.univ-lyon1. .INIT.
hu Dec 21 10:39:24 UTC 2023
                                                                                                            64
                                                                                                                                                                                 0.002
                                                                                                                                                           +0.000
 ress any key to continue
```

### **Software-Client**

- Sie können auch den Longmynd auf einem anderen lokalen PC einrichten und ihn mit dem Pluto-Broker verbinden lassen
- Auf diese Weise hat der Pluto nur einen Netzwerkadapter angeschlossen, der für entfernte Pluto-Setups verwendet werden kann.
- Der Pluto steuert also immer noch das Minitiouner-Radio, da er mit seinem mqtt-Topic verbunden ist und sich nicht um die unterschiedliche IP-Adresse kümmert
- Siehe bitte mqtt longmynd repo

### Hardware

• Verwendeter USB-Hub

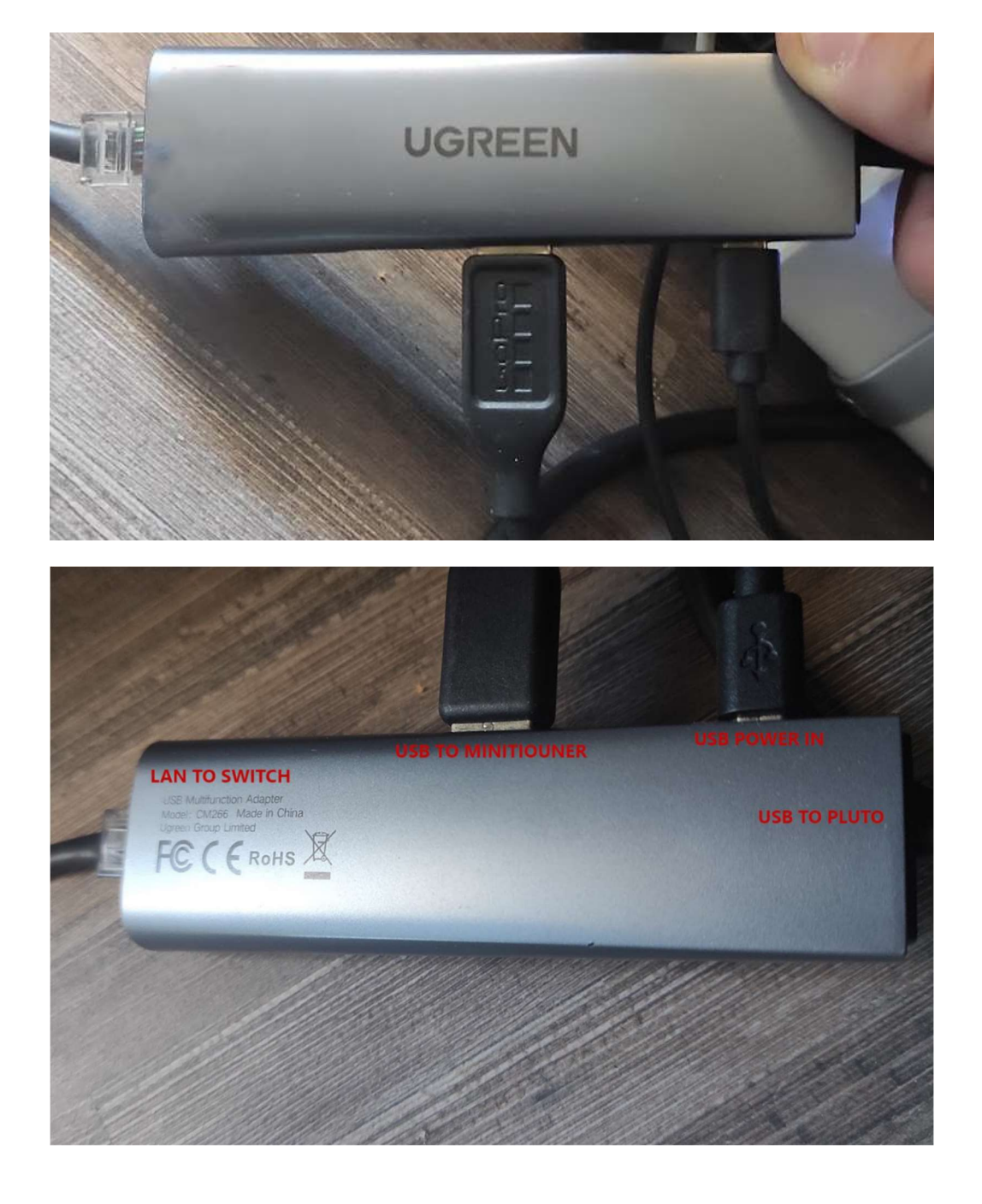

#### **Statische html-Dateien**

• web/pluto\_spectrum/index.html kann lokal ausgeführt werden, indem Sie Ihre Pluto-Adresse und Ihr Rufzeichen zur url hinzufügen

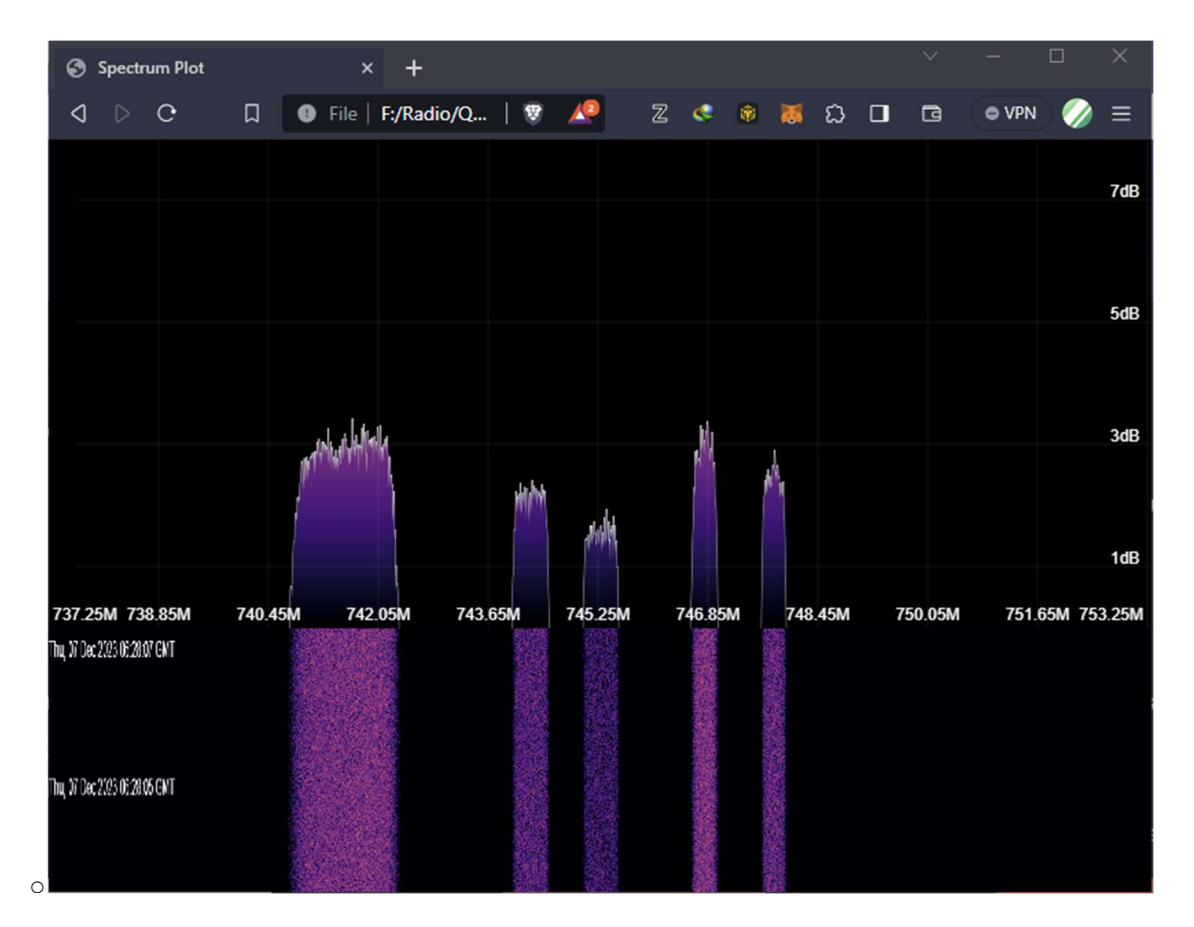

o index.html?url=192.168.1.111&call\_sign=ZS1SCI

- web/internet\_spectrum/spectrum.html
   o arbeitet separat in einem Browser
- Wenn DATV-Red läuft, fungiert es als separates Spektrum zum Abstimmen, Einstellen des Sendegeräts usw., Sie können also das Spektrum in DATV-Red deaktivieren, wenn Sie vorhaben, Teile zu verschieben.

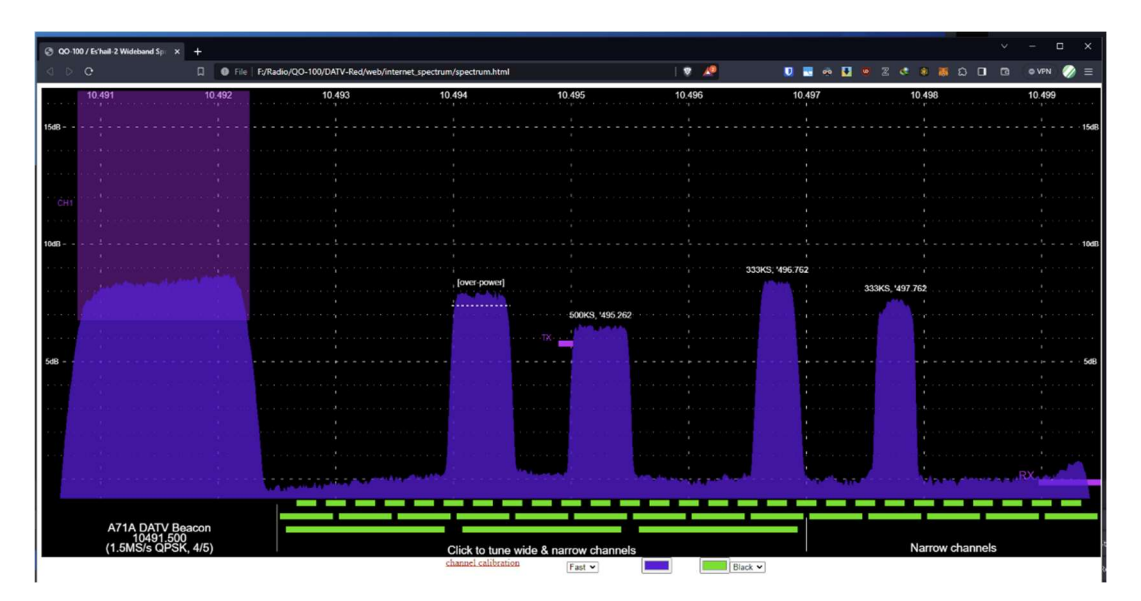

- web/chat.html
  - Portable Chat-Datei
- web/constel\_v2.html kann lokal ausgeführt werden, indem Sie Ihre Pluto-Adresse und Ihr Rufzeichen an die URL anhängen

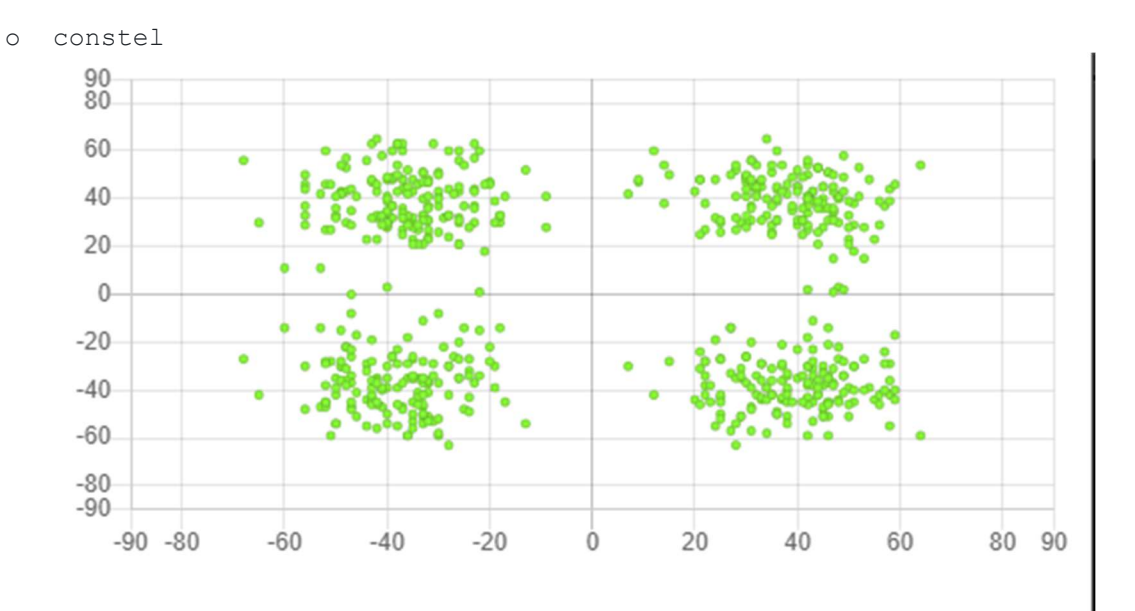

web/constel/constel\_v3.html?pluto\_url=192.168.1.111&call\_sign=ZSISCI

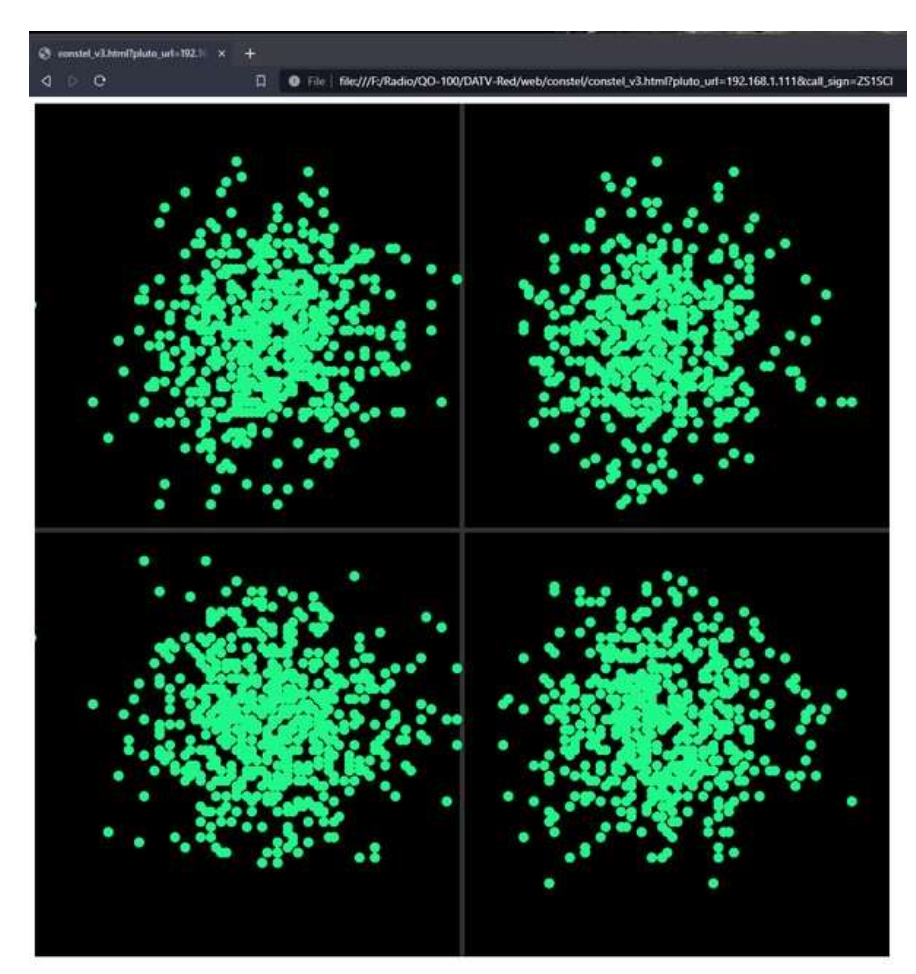

• Manche Dinge funktionieren besser, wenn sie von Grund auf neu erstellt werden.